- 1. Vyplňte pole Zákazník vašim celým jménem, např. Petr Novák
- 2. Vyplňte pole Telefon vašim telefonním číslem, např. 770770770
- 3. Vyplňte pole Email vašim emailem, např. muj@email.cz

Na obrázku vidíte správně vyplněné jméno zákazníka a jeho telefon, email je však napsán špatně a formulář nepůjde odeslat.

| Zákazník | Petr Novák | ~ |
|----------|------------|---|
| Telefon  | 770770770  | ~ |
| Email    | muj@email. | × |

4. Vyberte z nabídky **Den odběru** den, v jaký den se pro výrobky zastavíte, např.**14.1.2024** 

Mezi měsíci lze nahoře v kalendáři přepínat.

V Kalendáři jsou zobrazeny jen dostupné dny, pokud nějaký den nelze vybrat, je to proto, že již na ten den objednávky nepřijímáme. Vyberte si jiný dostupný.

5. Vyberte z nabídky **Čas odběru** orientační dobu, v kolik hodin se pro výrobky zastavíte, např. **12:00** 

Na obrázku vidíte kalendář pro leden 2024. Na dny 1 až 10 již nelze objednat. Dny 11 až 31 jsou dostupné k vybrání. Pro dny v měsíci únor je třeba si nahoře přepnout měsíc na Únor.

|            |          |               |       | Leden |    | × 2024 |    |    | >  |    |
|------------|----------|---------------|-------|-------|----|--------|----|----|----|----|
|            |          | Týd.          | Po    | Út    | St | Čt     | Pá | So | Ne | Ιź |
|            | Pro      | 1             |       |       |    |        |    |    |    | ¢۱ |
|            | Návod na | 2             |       |       |    | 11     | 12 | 13 | 14 |    |
|            |          | 3             | 15    | 16    | 17 | 18     | 19 | 20 | 21 |    |
| Zákazník   |          | 4             | 22    | 23    | 24 | 25     | 26 | 27 | 28 |    |
| Telefon    |          | 5             | 29    | 30    | 31 | 1      | 2  | 3  | 4  |    |
| Email      |          | 6             | 5     | 6     | 7  | 8      | 9  | 10 | 11 |    |
| Den odběr  | u        | Vyberte datum |       |       |    |        |    |    |    |    |
| Čas odběr  | u        | Vył           | oerte | čas   |    |        |    |    |    |    |
| Výběr lahů | idky     |               |       |       |    |        |    |    |    |    |
|            |          |               |       |       |    |        |    |    |    |    |

6. Výběr lahůdky provedete tak, že si v prvnim nabízeném poli vyberete, kterou lahůdku chcete, např. MINI chlebíčky. Poté se Vám zobrazí další dvě pole, vyberte druh, kde vyberete příchuť, např. Liptovský a množství. V tomto poli zadejte počet množství daných chlebíčků. Na výběr je od 5 do 10 kusů, pokud chcete více, vyberte možnost jiné, doplňte a zobrazí se vám nové pole množství, ve kterém zadáte libovolný počet, např. 25

| ′ýběr lahůdky           |
|-------------------------|
| MINI chlebíčky          |
| Liptovský               |
| jiné, doplňte           |
| 25                      |
| Potvrdit a přidat další |

7. Vybranou lahůdku potvrďte kliknutím na tlačítko Potvrdit a přidat další.

Je-li tlačítko nevýrazné a nelze na něj kliknout, překontrolujte si, zda jste vyplnili všechna pole - lahůdku, druh a množství Po úspěšném přidání se vybraná lahůdka propíše do tabulky na pravé straně stránky.

8. Celkovou objednávku si překontrolujte v tabulce. Pokud je vše v pořádku, klikněte na **Odeslat objednávku**.

Je-li tlačítko nevýrazné a nelze na něj kliknout, překontrolujte si, zda jste vyplnili všechna pole a máte aspoň jednu lahůdku v tabulce.

Na obrázku lze vidět správně vyplněný formulář připravený k odeslání.

|                 | Pro zákazníky, kteří preferují starý systém, m   | áme také možnost objedr | nání pomocí PDF, který vyplnít                                  | te a zašlete na <u>email</u> . | Stáhnout PDF forr | <u>nulář</u> |
|-----------------|--------------------------------------------------|-------------------------|-----------------------------------------------------------------|--------------------------------|-------------------|--------------|
| Návo            | <b>d</b> na vyplnění nového objednávkového formu | lláře                   | Lahůdka                                                         | Množství                       | Cena Kč           | Odebrat      |
|                 |                                                  |                         | MINI Liptovský                                                  | 25                             | 375               | Ĩ            |
| Zákazník        | Petr Novák                                       | $\checkmark$            |                                                                 |                                |                   |              |
| Telefon         | 770770770                                        | ~                       | Celková cena: 375 Kč. K ceně jsou účtovány krabice dle potřeby. |                                |                   | ootřeby.     |
| Email           | muj@email.cz                                     | ~                       |                                                                 |                                |                   |              |
| Den odběru      | 14.01.2024                                       | ~                       |                                                                 |                                |                   |              |
| Čas odběru      | 12:00                                            | ~                       |                                                                 |                                |                   |              |
| Výběr lahůdky   |                                                  |                         |                                                                 |                                |                   |              |
| Vyberte lahůdku |                                                  |                         |                                                                 |                                |                   |              |
|                 | Potvrdit a přidat další                          |                         |                                                                 |                                |                   |              |
|                 | Odeslat objednávku                               |                         |                                                                 |                                |                   |              |